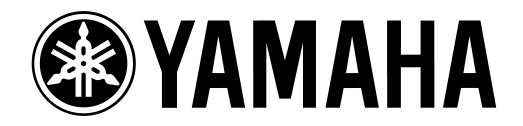

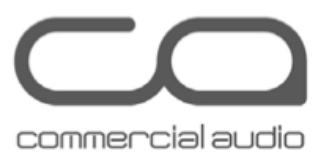

# Guia para atualização de Firmware dos racks Rio 3224-D/Rio1608-D

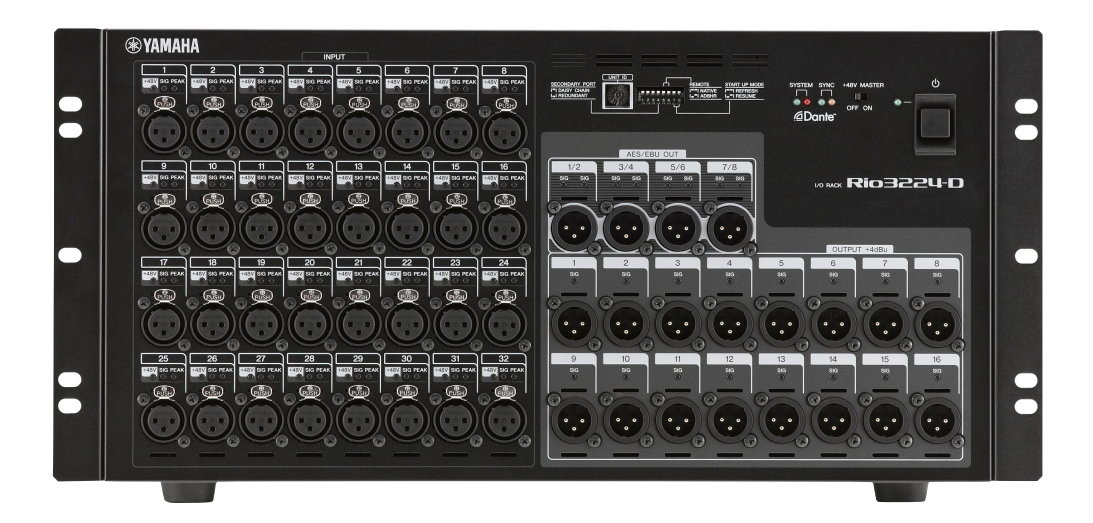

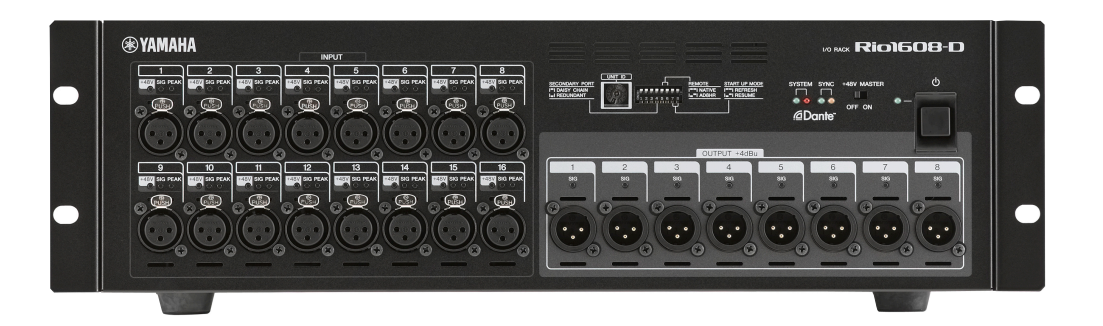

#### Precauções

- 1. O usuário assume total responsabilidade pela atualização.
- 2. Atualize o Firmware de uma unidade por vez.
- 3. <u>A unidade poderá ser danificada se você falhar em seguir os seguintes</u> procedimentos corretamente ou desligar a unidade ou desligar o cabo durante o processo de atualização.

#### Checando o número da versão

Você pode checar o número da versão do principal firmware do Rio utilizando o software Rio Update Program.

| 📕 Rio Update P | rogram       |                          | ×          |
|----------------|--------------|--------------------------|------------|
| TCP port :     | 12302        | IP address : 192.168.0.2 |            |
| firmware :     | C boot       | © program                |            |
| File           | RIO_PROG.BIN |                          | selection  |
| product name : | CL_Rio       | version : V1.02          |            |
| Connect and U  | pdate        |                          |            |
| product name : | CL_Rio       | version : V1.02          | connection |
|                | Con          | nection was completed.   |            |
|                |              |                          |            |
|                | ,            |                          | update     |
|                |              |                          |            |

Também é possível checar a versão do firmware utilizando o software Dante Controller (Device Status) ou o software Dante Firmware Update Manager.

#### Preparando a atualização

Você precisará dos seguintes itens antes de iniciar a atualização.

• O seu computador com Windows instalado, deverá ter as seguinte especificações:

| Sistema<br>Operacional | Windows 7                                | Ultimate/Professional/Home Premium                                  |
|------------------------|------------------------------------------|---------------------------------------------------------------------|
|                        | Windows<br>xp                            | Professional SP2 ou posterior/ Home Edition SP2 ou superior         |
| CPU                    | Intel Pentium                            | 1.2GHZ ou INtel Celeron 1.7GHz ou posterior                         |
| Conexões               | Conector Eth<br>100Mbps ou<br>Uma conexã | nernet que suporte um tranferência de dados de<br>superior<br>o USB |

- Cabo Ethernet CAT5e ou acima
- Firmware Rio (Rack I/O)

http://www.yamahaproaudio.com/downloads/

• O programa de atualização Dante Firmware

http://www.yamahaproaudio.com/downloads/

#### Sequência para os procedimentos de atualização

Atualize cada componente Firmware de acordo com a sequência a seguir.

Se você planeja atualizar várias unidades de Rack, repita os procedimentos em "Update" para cada unidade.

Preparação para Update -

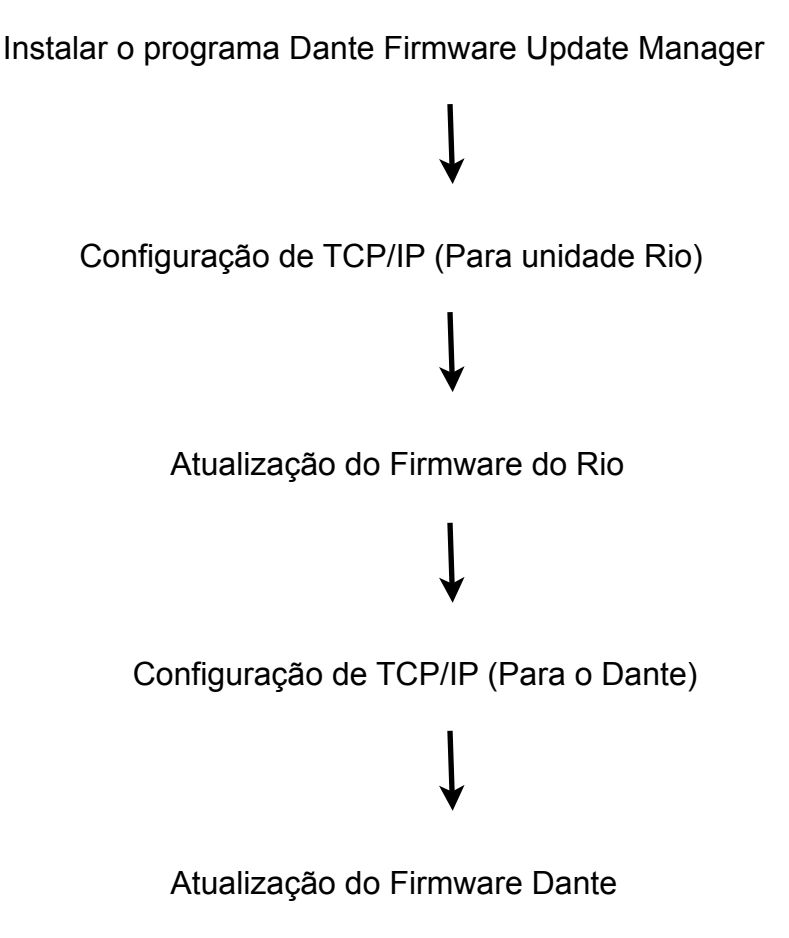

## PASSO 1: Instale o Dante Firmware Update Manager

Antes de atualizar o Firmware Dante, você deve instalar o programa Dante Firmware Update Manager.

Duplo clique no software de instalação e siga as instruções.

| 2 Dante Firmware Update Manager v1.0.6 | - 0 -×- |
|----------------------------------------|---------|
| <u><u>Audinate</u></u>                 |         |
| Firmware Update Manager                |         |
| Choose Mode                            |         |
| Update Dante Pirminare                 |         |
| Falsafe Recovery                       |         |
|                                        |         |
|                                        |         |
|                                        |         |
|                                        | Quit    |
|                                        |         |

# PASSO 2: Configuração de TCP/IP do computador (Para a Unidade Rio)

Para atualizar o firmware da unidade Rio, configure o TCP/IP do computador.

- 1.Clique em Início -
- 2. Painel de Controle -
- 3.Central de Rede e Compartilhamento -
- 4. Alterar as configurações do adaptador -
- 5.Em conexão local clique com o botão direito e acesse propriedades -
- 6.Protocolo TCP/IP versão 4 -
- 7. Propriedades Clique em [use o seguinte endereço de IP]

8. Entre com o seguinte endereço de IP : "192.168.0.101" em [Endereço IP ] e em Máscara de Sub Rede "255.255.255.0".

| Propriedades de Protocolo TCP/IP Ver                                                                                                    | são 4 (TCP/IPv4)                                                                           |
|----------------------------------------------------------------------------------------------------|--------------------------------------------------------------------------------------------|
| Geral                                                                                                    |                                                                                            |
| As configurações IP podem ser atribuí<br>oferecer suporte a esse recurso. Caso<br>ao administrador de rede as configura                                                                                                    | das automaticamente se a rede<br>o contrário, você precisa solicitar<br>ções IP adequadas. |
| 🔘 Obter um endereço IP automatica                                                                                                    | amente                                                                                     |
| 🔘 Usar o seguinte endereço IP: 🗕                                                                                                    |                                                                                            |
| Endereço IP:                                                                                                    | 192.168.0.101                                                                              |
| Máscara de sub-rede:                                                                                                    | 255.255.255.0                                                                              |
| Gateway padrão:                                                                                                    |                                                                                            |
| Obter o endereço dos servidores                                                                                                    | DNS automaticamente                                                                        |
| O Usar os seguintes endereços de seguintes endereços de seguintes enderece enderece enderec | servidor DNS:                                                                              |
| Servidor DNS preferencial:                                                                                                    |                                                                                            |
| Servidor DNS alternativo:                                                                                                    | · · ·                                                                                      |
| 🔲 Validar configurações na saída                                                                                                    | Avançado                                                                                   |
|                                                                                                    | OK Cancelar                                                                                |

### PASSO 3: Atualizando o Firmware do Rio

1. Desligue o Rio.

2. Conecte a porta Dante PRIMARY do Rio no seu computador utilizando um cabo Cat5e ou Cat6.

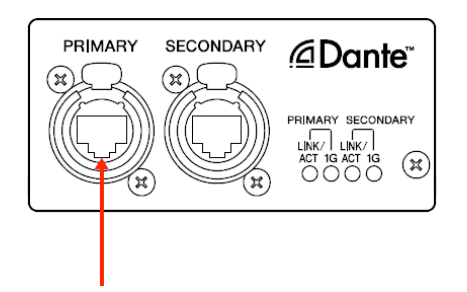

3. Anote as configurações das chaves (dip switch) para retornar após a atualização.

4. Coloque o dip switch 8 no rack para baixo (on) e ligue a unidade de rack. Todos os indicadores de +48V começarão a piscar e é ativada na unidade o modo de atualização.

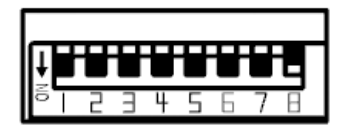

5. Clique duplo em [update.exe]

O programa de atualização do Rio iniciará. Verifique se os campos em File estão como indicados abaixo:

file name: RIO\_PROG.bin product name: CL\_Rio version: O Número da versão de firmware atualizada

6. Clique no botão [Connection] na coluna "Connect and Update"

No campo "product name" aparecerá "CL\_Rio" e no campo version aparecerá o número da versão de firmware do Rio.

7. Clique no botão [Update] na coluna " Connect and Update"

| Rio Update P   | rogram       |                          |            |
|----------------|--------------|--------------------------|------------|
| TCP port :     | 12302        | IP address : 192.168.0.2 |            |
| firmware :     | C boot       | 🕞 program                |            |
| File           |              |                          |            |
| file name :    | RIO_PROG.BIN |                          | selection  |
| product name : | CL_Rio       | version : V1.02          |            |
| -Connect and U | odate        |                          |            |
| product name : |              | version :                | connection |
|                |              |                          |            |
|                |              |                          |            |
|                | 1            |                          | undate     |
|                |              | _                        | upuate     |

#### <u>CUIDADO!</u>

<u>O Update dura 30 segundos. Durante a operação de atualização não desligue a unidade ou desligue o cabo.Caso isso aconteça a unidade pode não funcionar corretamente.</u>

8. Quando na seção "Connect and Update" aparecer a mensagem " Update was completed", feche o programa (botão x).

9. Desligue a unidade de rack Rio.

# PASSO 4: Configuração de TCP/IP do computador (Para o Dante)

Antes de atualizar o Dante Firmware, você deve modificar as configurações de TCP/IP do seu computador.

Você deverá configurar seu computador para obter o endereço de IP automaticamente. Siga os passos a seguir.

9.Clique em Início -

- 10.Painel de Controle -
- 11.Central de Rede e Compartilhamento -
- 12. Alterar as configurações do adaptador -
- 13.Em conexão local clique com o botão direito e acesse propriedades -
- 14.Protocolo TCP/IP versão 4 -
- 15. Propriedades Obter um endereço de IP automaticamente.

## PASSO 5: Atualizando o Firmware da Placa DANTE

1. Conecte a porta Dante PRIMARY do Rio no seu computador utilizando um cabo Cat5e ou Cat6. Caso todos os indicadores de +48V não estejam piscando, abaixe a chave 8 (on), desligue e ligue a unidade.

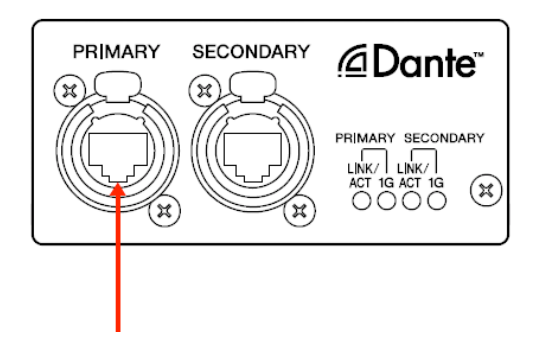

2. Ligue a unidade e Inicie o software Dante Firmware Update Manager. [início]-[Todos os Programas] - [Audinate] - [Dante Firmware Update Manager] - [Dante Firmware Update Manager]

3. Clique em [ Update Dante Firmware]

4. Clique em [Brownse] e selecione "Rio3224D-vxxx-swyyy.dnt" para o Rio 3224-D ou "Rio3224D-vxxx-swyyy.dnt" no caso de Rio 1608-D. Então, clique em Open.

#### Não desligue a unidade ou retire o cabo durante a atualização.

- 5. Clique em [Next]
- 6. Selecione a Rack Rio para atualização

|                         | Firm           | ware Upd         | ate Manag      | jer    |
|-------------------------|----------------|------------------|----------------|--------|
| Upload File: FWUpdate_I | Rio3224-D_v364 | 7_sw108 (v3.6.4) | vices round    |        |
| Select All              |                | -                | -              |        |
| Name                    | Model          | Version          | IP             | Status |
| Y001-Yamaha-Rio3224     | Bklyn2         | 3.6.4            | 169.254.175.35 | Ready  |
|                         |                |                  |                | (Cody) |

7. Clique em [Start]

#### CUIDADO!

<u>A atualização leva de 2 a 4 minutos. Durante a operação de atualização, não desligue a console ou desconecte o cabo de rede. Se a atualização falhar por alguma razão, o dispositivo pode ficar inoperante.</u>

8. Desligue a unidade de rack Rio e retorne a chave dip switch para a posição original antes da atualização.

A atualização de Firmware está completa.